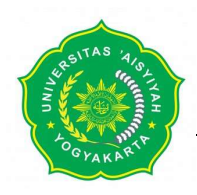

9.

Jl. Lingkar Barat No.63 Mlangi, Nogotirto, Gamping, Sleman, D.I. Yogyakarta, 55292

telp: (0274) 4469199 www.unisayogya.ac.id

No : 36/UNISA/PPB/IX/2024 Perihal : Pemberitahuan Pretest Englishscore Lam : 1 Bendel Panduan Test Yogyakarta, <u>24 Rabi'ul Awwal 1446 H</u> 27 September 2024 M

Kepada Yth.

- 1. Ka. Prodi Kedokteran
- 2. Ka. Prodi Adm. Publik
- 3. Ka. Prodi Akuntansi
- 4. Ka. Prodi Arsitektur
- 5. Ka. Prodi Bioteknologi
- 6. Ka. Prodi D III Radiologi
- 7. Ka. Prodi Fisioterapi
- 8. Ka. Prodi Gizi

Universitas 'Aisyiyah Yogyakarta

Di tempat

Assalamu'alaikum warahmatullaahi wabarakaatuh

11. Ka. Prodi Keperawatan

Ka. Prodi Ilmu Komunikasi

10. Ka. Prodi Keperawatan Anestesiologi

- 12. Ka. Prodi Manajemen
- 13. Ka. Prodi Psikologi
- 14. Ka. Prodi S1 Kebidanan
- 15. Ka. Prodi Teknologi Informasi
- 16. Ka. Prodi TLM

Puji syukur kehadirat Allah SWT atas limpahan rahmat dan hidayah-Nya kepada kita. Sholawat serta salam semoga selalu tercurahkan kepada junjungan kita Nabi Muhammad SAW, keluarga, sahabat serta para pengikutnya. Aamiin.

Sehubungan dengan pelaksanaan pretest EPT System EnglishScore (Core Skills Test) yang **Wajib** bagi MABA TA 2024/2025, maka kami selaku Pusat Pengembangan Bahasa Universitas 'Aisyiyah Yogyakarta menyampaikan bahwa:

- Sosialisasi teknis pelaksanaan pretest EPT System EnglishScore (Core Skills Test) dilaksanakan dalam kegiatan PESPAMA yang akan disampaikan oleh Dosen pengampu Bahasa Inggris masing-masing kelas.
- 2. Pelaksanaan Tes EPT System EnglishScore (Core Skills Test) dilakukan dalam kurun waktu 2 minggu setelah kegiatan PESPAMA selesai (sesuai jadwal masing-masing Prodi)
- Mahasiswa yang sudah melaksanakan pretest wajib mengunggah bukti nilai Tes EPT System EnglishScore (Core Skills Test) di Link berikut : <u>https://bit.ly/NilaiPre-TestESCoreSkillsTestTA2425</u>

Demikian surat pemberitahuan ini kami sampaikan. Atas perhatian dan kerjasama Bapak/Ibu kami ucapkan terima kasih.

Wassalamualaikum warahmatullaahi wabarakaatuh

Kepala Pusat Pengembangan Bahasa Universitas 'Aisyiyah Yogyakarta

Nor Faizah Kaeni, S.S., M.A

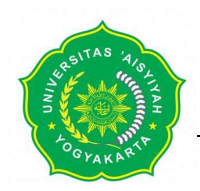

SK Menristek&Dikti No: 109/KPT/I/2016 tanggal 10 Maret 2016 Jl. Lingkar Barat No.63 Mlangi, Nogotirto, Gamping, Sleman, D.I. Yogyakarta, 55292 telp: (0274) 4469199 www.unisayogya.ac.id

# Tata Tertib Pelaksanaan Test EnglishScore (Core Skills Test)

Assalamu'alaikum Wr. Wb.

Diumumkan kepada calon peserta Pre-Test EnglishScore (Core Skills Test) untuk memperhatikan ketentuan dan mempersiapkan perangkat test sebagai berikut:

- 1. Gunakan perangkat HP dengan ketentuan Android minimal 6.0 dan IOS minimal 14.
- 2. Pastikan aplikasi EnglishScore sudah terinstal dengan baik.
- 3. Pastikan di ruangan tersebut tidak ada orang lain selain Anda dan hindari tempat yang ramai atau berisik.
- 4. Pastikan wajah Anda selalu masuk didalam frame kamera.
- 5. Pastikan kuota mencukupi untuk seluruh pelaksanaan sesi ujian (+/- 1 jam)
- 6. Dilarang menggunakan Joki atau alat bantu apapun selama sesi ujian berlangsung.
- 7. Dilarang menyalin segala bentuk perangkat ujian dengan cara dan bentuk apapun.
- 8. Nilai EnglishScore ini TIDAK MEMPENGARUHI NILAI matakuliah apapun.

Demikian informasi ini disampaikan agar diperhatikan dan diikuti.

Terima kasih atas perhatiannya

Wassalamu'alaikum Wr. Wb.

Salam hangat,

PPB UNISA

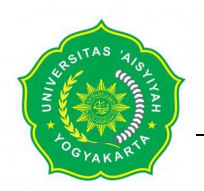

Jl. Lingkar Barat No.63 Mlangi, Nogotirto, Gamping, Sleman, D.I. Yogyakarta, 55292 telp: (0274) 4469199 www.unisayogya.ac.id

# PANDUAN PELAKSANAAN TES

Test EnglishScore (Core Skill Test) meliputi beberapa test seperti berikut ini:

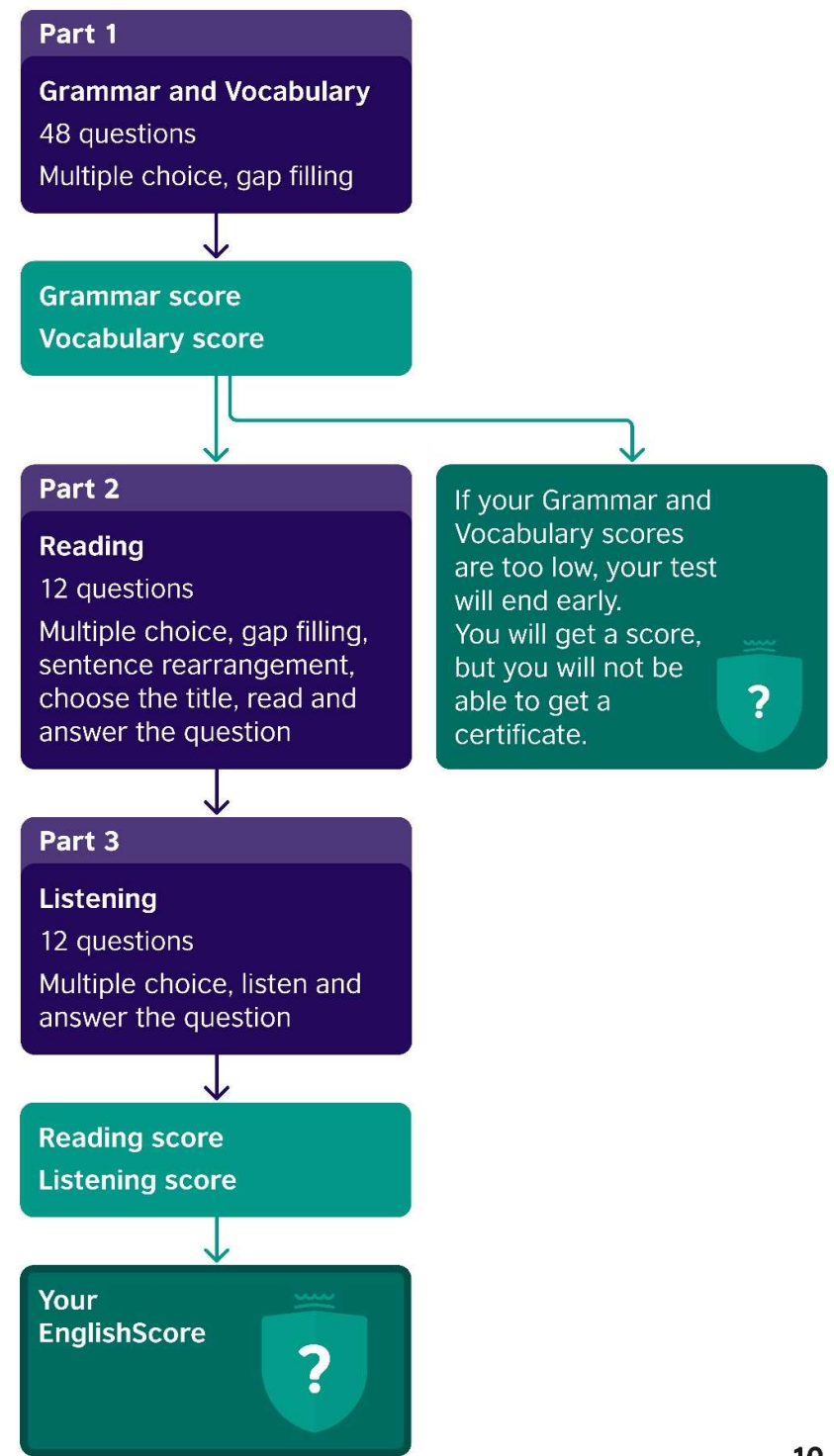

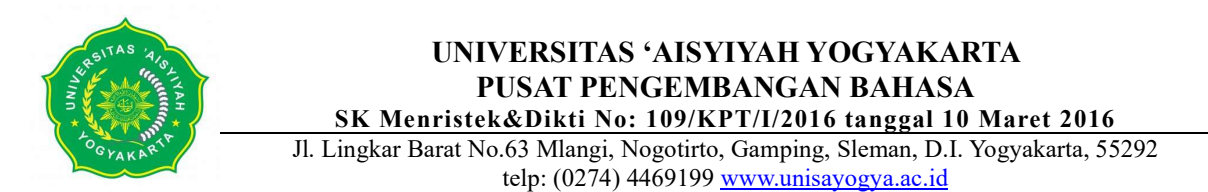

Berikut adalah langkah-langkah untuk memulai EnglishScore Test (Core Skill Test) melalui aplikasi British Council EnglishScore di perangkat Anda

1. Download aplikasi EnglishScore melalui play store di perangkat android atau atau app store di perangkat iphone. Silahkan buka aplikasi. Jika belum punya akun, silahkan buat akun/SIGN UP terlebih dahulu.

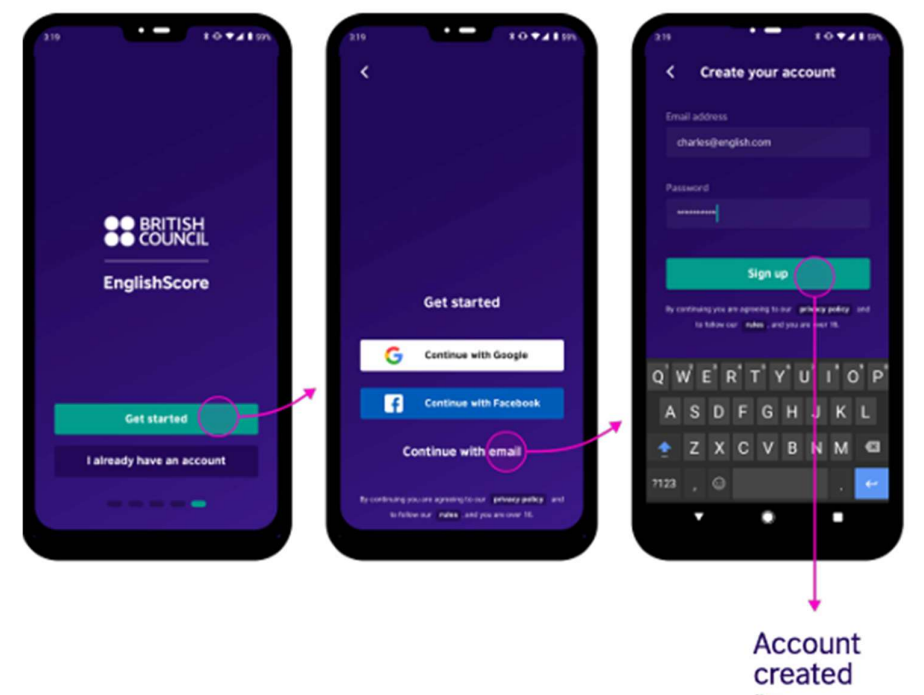

2. Di layar akan muncul survey pilihan kenapa Anda memerlukan Bahasa Inggris. Silahkan pilih **I'm a student**.

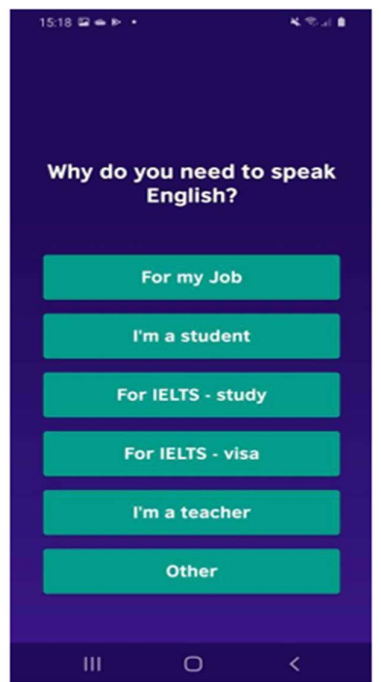

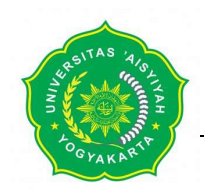

Jl. Lingkar Barat No.63 Mlangi, Nogotirto, Gamping, Sleman, D.I. Yogyakarta, 55292 telp: (0274) 4469199 <u>www.unisayogya.ac.id</u>

3. Setelah itu, akan muncul tawaran untuk mengikuti course. Silahkan pilih NO THANKS.

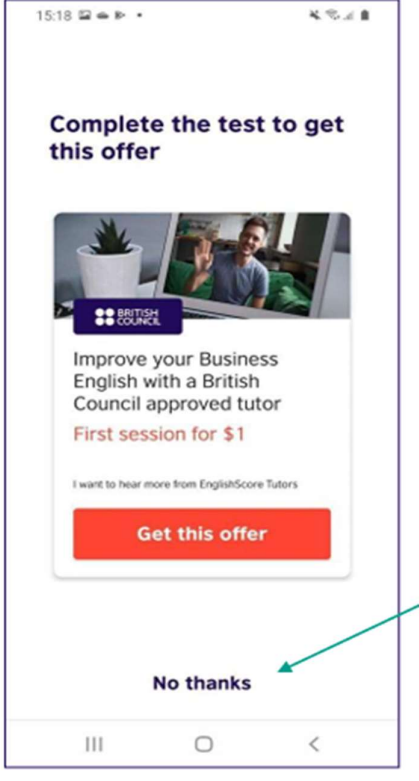

4. Setelah itu akan masuk ke halaman dimana Anda dipersilahkan untuk mengikuti test. Test yang wajib diambil bagi mahasiswa baru adalah **CORE SKILL TEST** (Grammar, Vocabulary, Reading, and Listening). Silahkan klik **START THE TEST**.

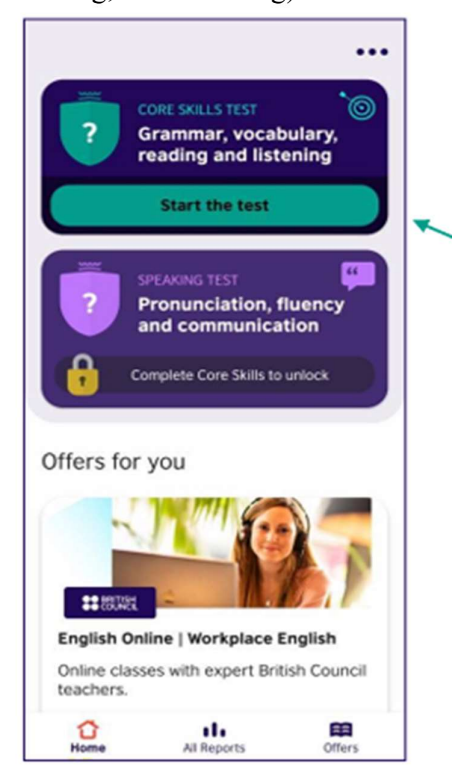

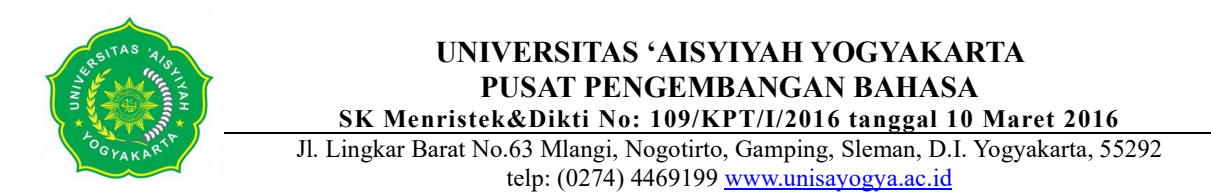

5. Setelah itu, Anda akan diminta untuk memasukkan CONNECT CODE. Silahkan dilewati dan pilih I DON'T HAVE A CODE.

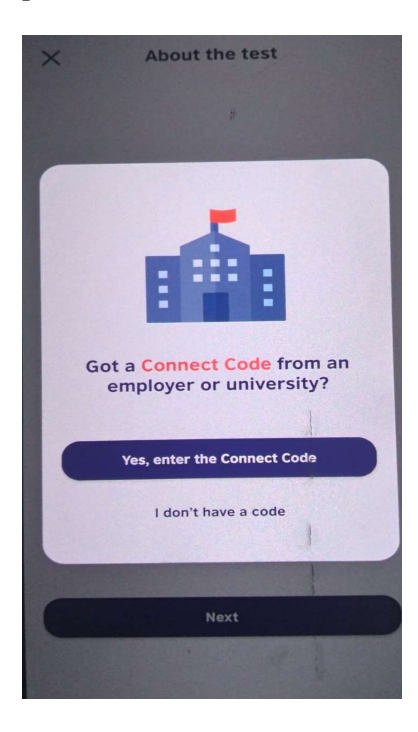

6. Setelah itu akan muncul halaman ABOUT THE TEST. Silahkan klik NEXT/OK

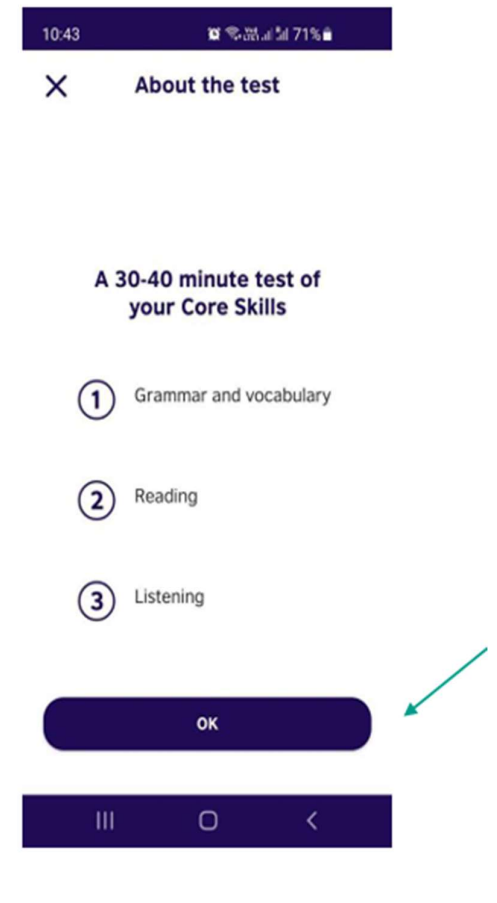

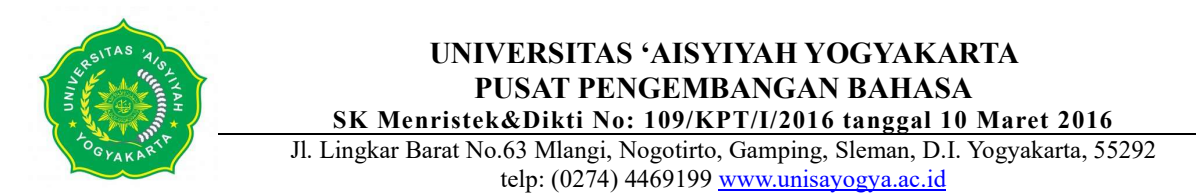

7. Setelah itu akan muncul halaman Test Security. Pastikan kamera depan Anda menyala dengan memastikan pilihan **ON**. Kemudian, klik **NEXT**.

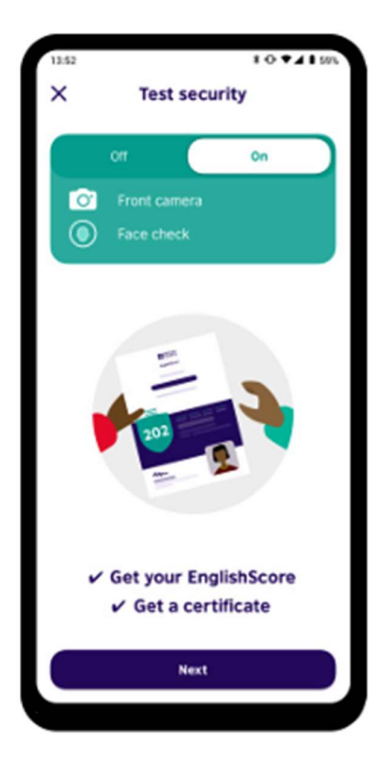

8. Setelah itu, Anda akan diminta untuk mengatur beberapa hal. Yang pertama adalah VOLUME CHECK UP. Sesuaikan volume perangkat Anda sesuai dengan kenyamanan pendengaran Anda. Jika sudah sesuai, klik YES.

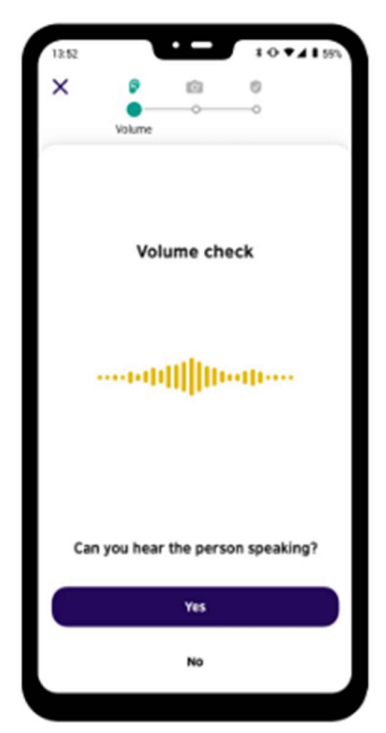

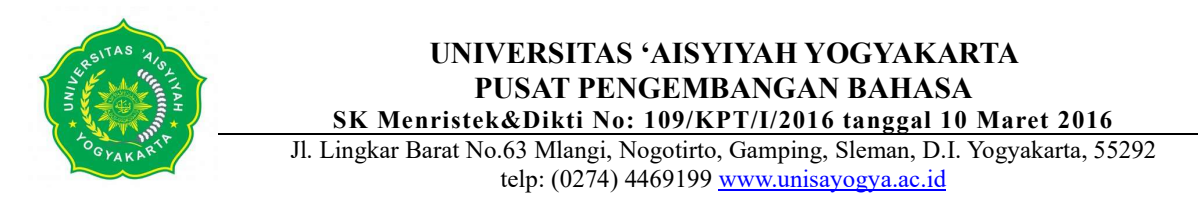

9. Halaman selanjutnya adalah untuk memastikan bahwa tidak ada gangguan suara selama test berlangsung. Silahkan klik **OK**.

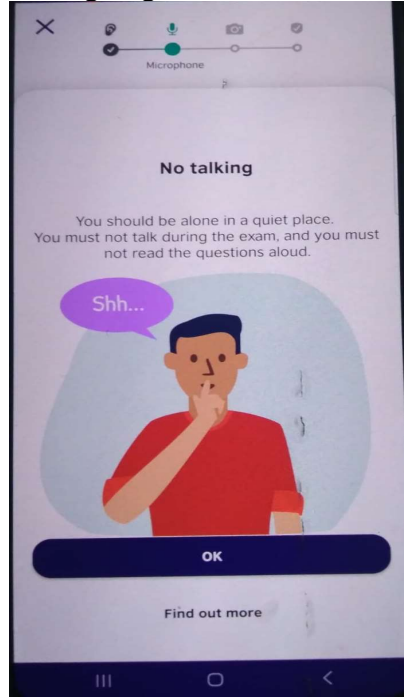

10. Setelah itu, Anda akan diminta untuk mengecek kamera perangkat Anda dan mengambil foto diri.

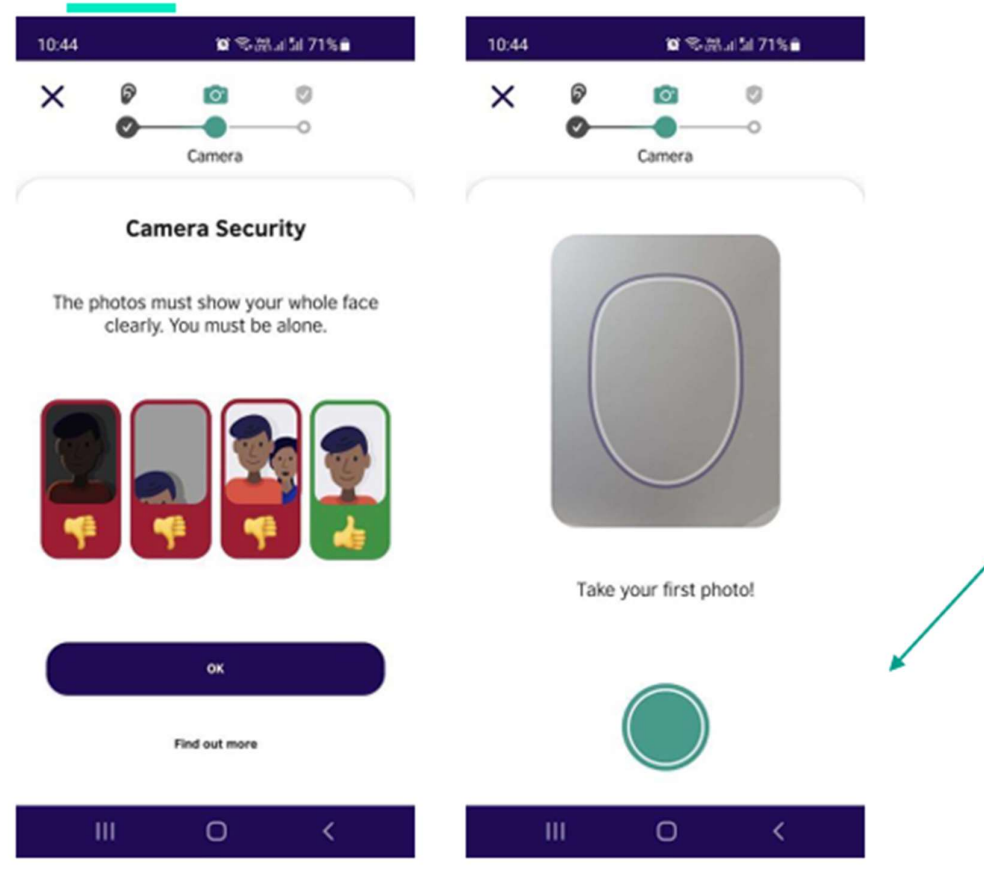

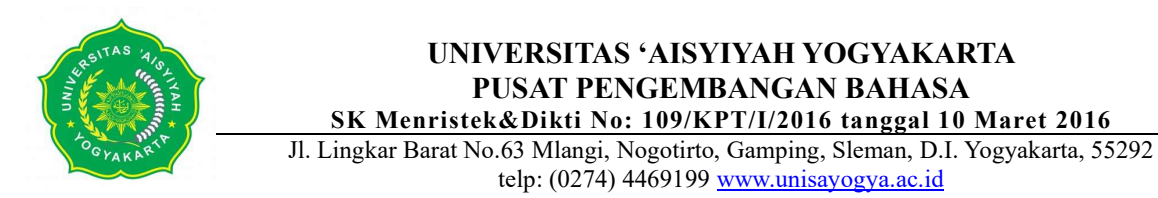

11. Setelah itu, Anda akan diminta untuk memeriksa ruangan. Silahkan merekam sekeliling Anda dengan berputar ke kanan dengan mengkuti titik-titik di layar perangkat Anda. Jika sudah sesuai, Anda bisa langsung klik **OK**.

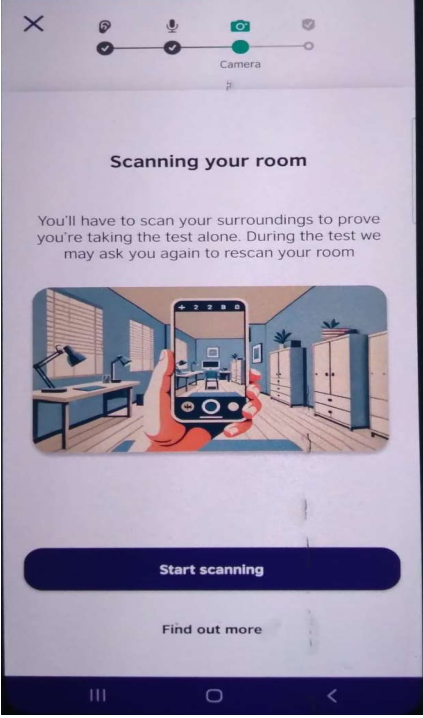

12. Halaman selanjutnya yang akan muncul adalah peraturan pelaksanaan test. Silahkan klik I AGREE.

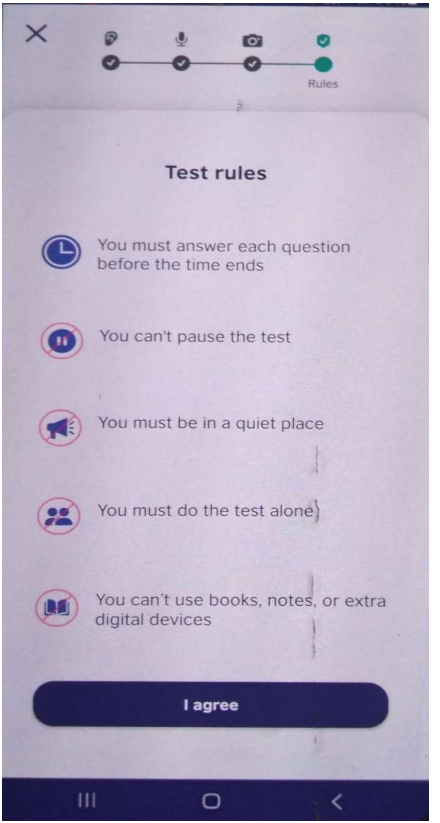

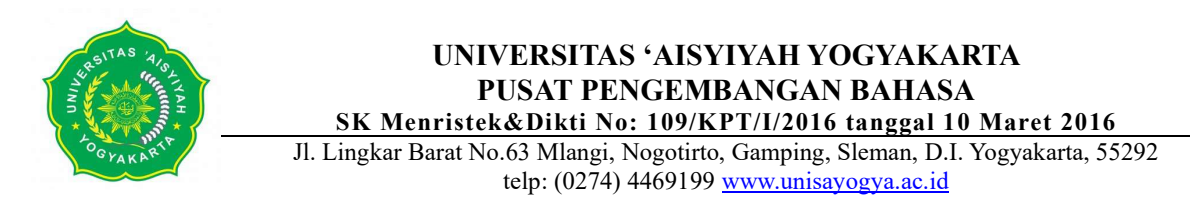

13. Setelah itu, Anda siap melaksanakan test EnglishScore (Core Skill Test).

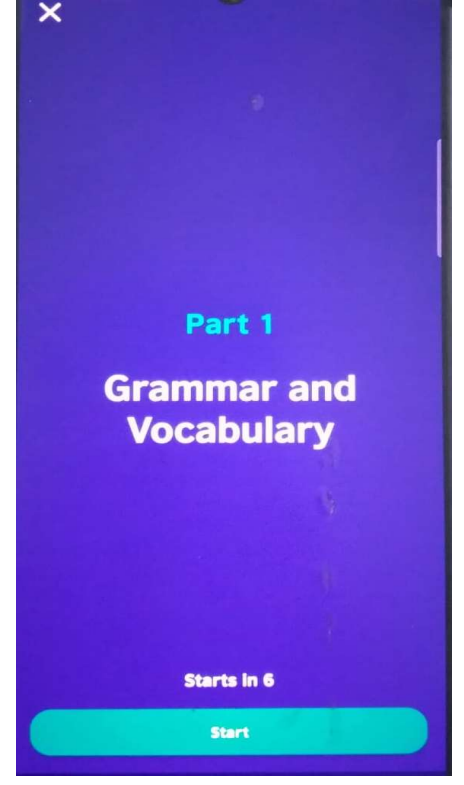

14. Jika sudah selesai mengerjakan test EnglishScore (Core Skill Test), silahkan foto layar HP Anda menggunakan HP lain lalu isi google form yang sudah disediakan untuk melaporkan nilai pre test Anda beserta foto layar HP hasil test Anda.